## 管狀馬達設定說明書 NR30/NR40

(適用捲簾/調光簾/百葉/羅馬簾)

公司保留更改產品設計與說明書的權利,圖片僅供參考,以實物為準

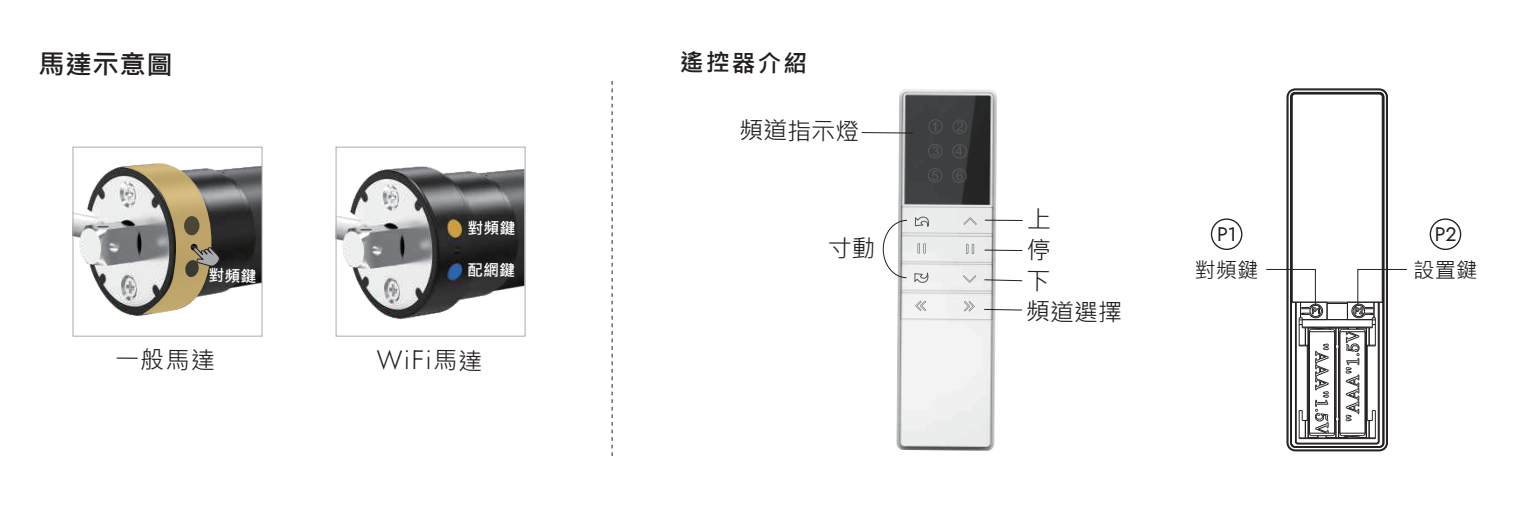

操作說明(\*以管狀電機遙控器為例進行說明,其他遙控器請參考相應的遙控器說明書。)

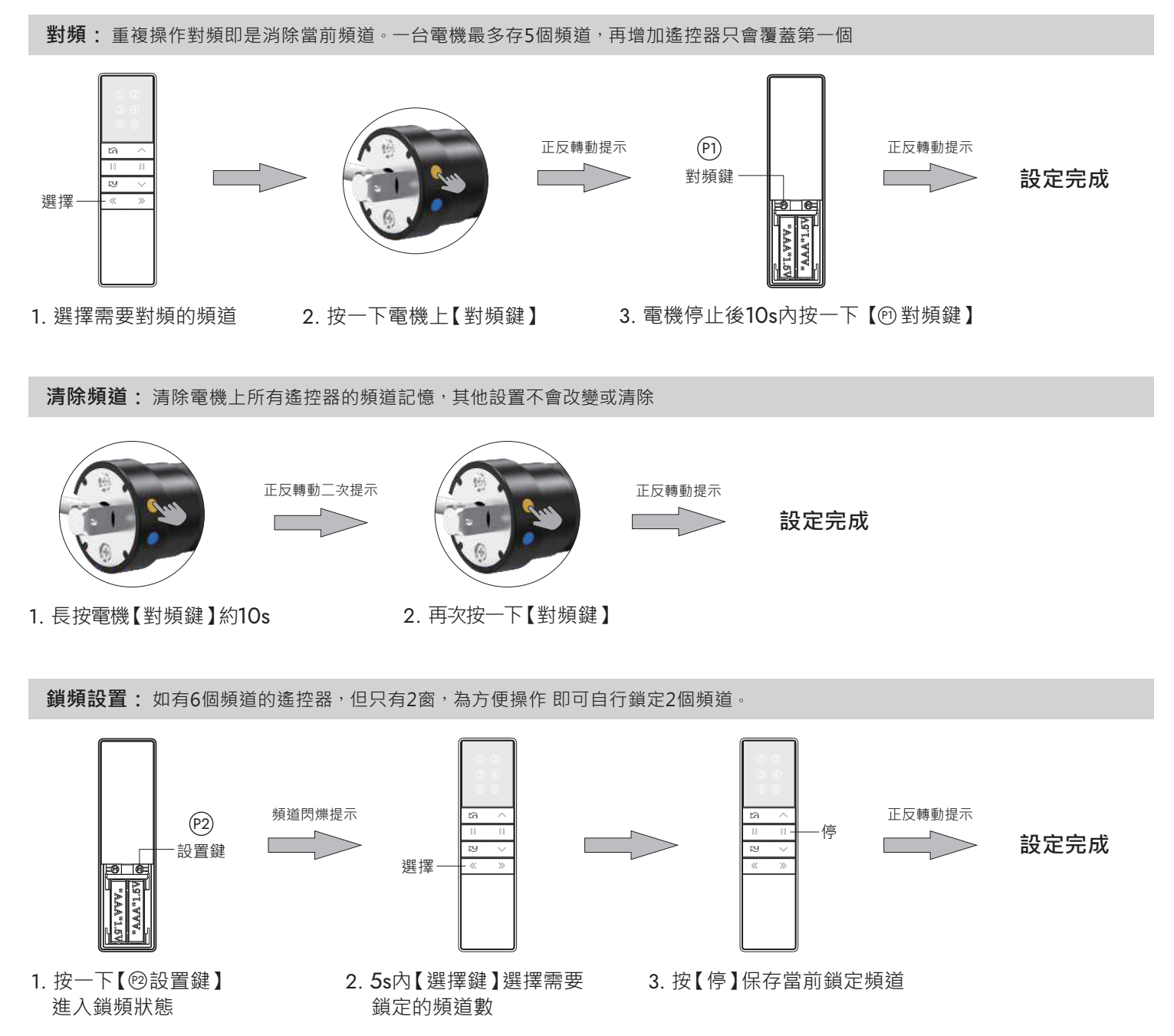

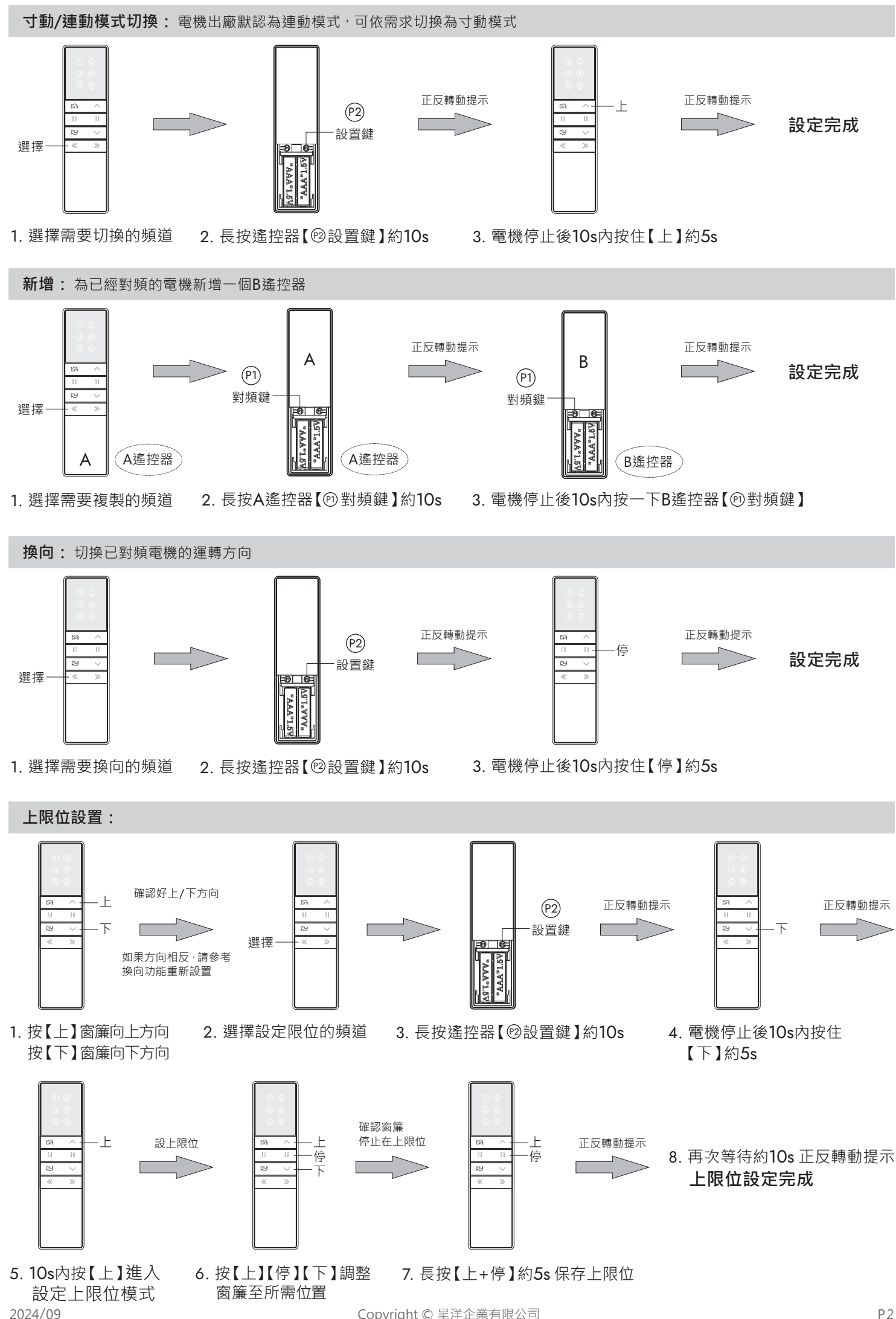

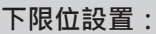

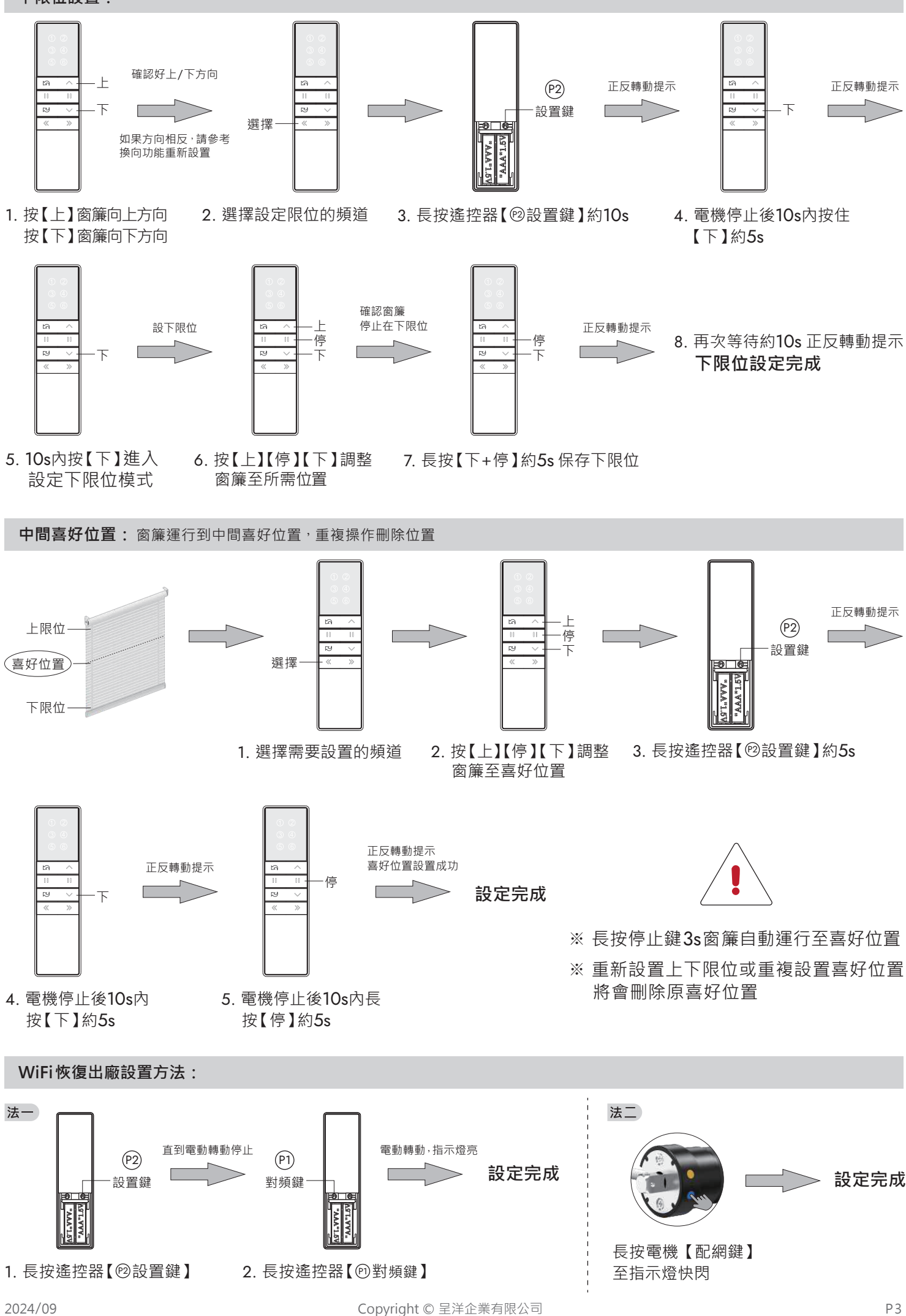

## 管狀馬達Wifi版 - APP設定說明書

★環境要求:接通電源、確認該區域有WiFi訊號

- ★設備要求:① 確認馬達與遙控器已連結完成
  - 🔹 ② 手機開啟藍牙,下載Smart Life App 🙆 ,並完成註冊

1. 選擇要連接的遙控器頻道, 打開遙控器電池蓋

2. 對著馬達先長按P2鍵,待窗簾寸動一下後,再長按P1鍵,待窗簾寸動一下,馬達即進入配對狀態

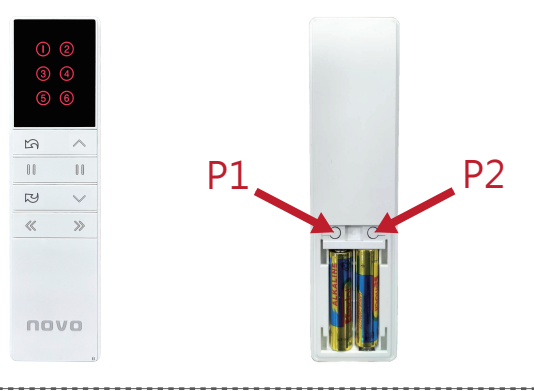

- 3. 進入Smart Life App 〇, 連接過程中可能出現下列兩種情況:
  - 自動跳出設備選項,如未出現,請手動點選【添加設備】,待搜尋後點選【管狀電機】
  - ② 如設備無法連接,請下拉尋找【窗簾開關 (藍牙+Wifi)】,確認說明後按下一步,將呈現連接狀態

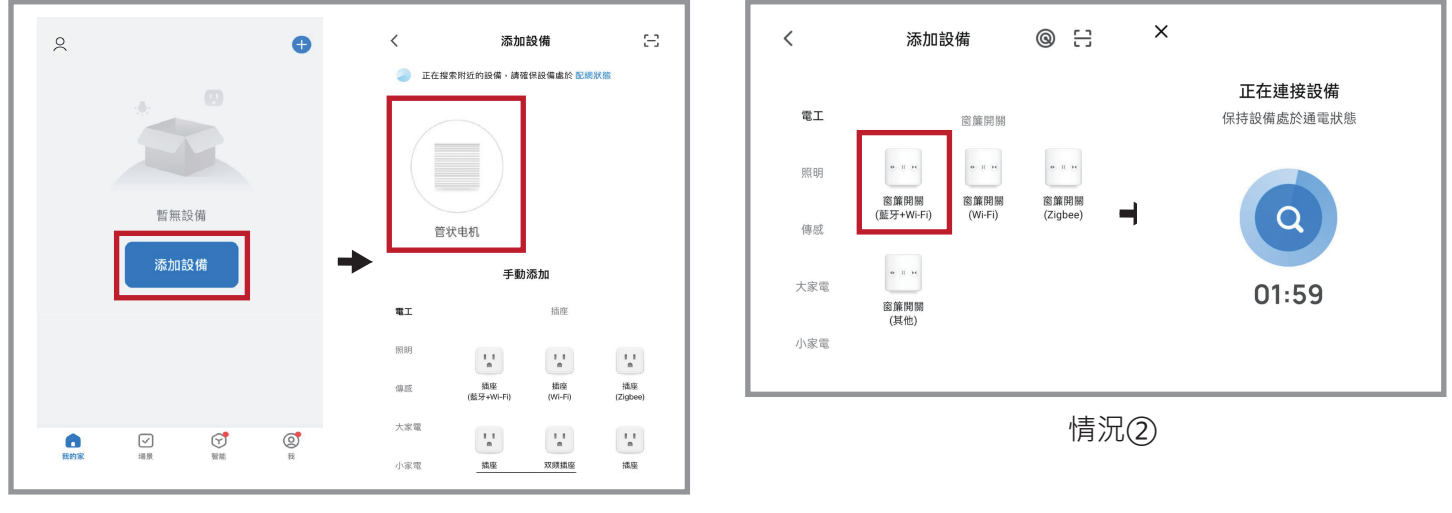

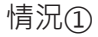

4. 輸入 Wifi 帳號密碼,按下一步 待設備添加成功後,按完成

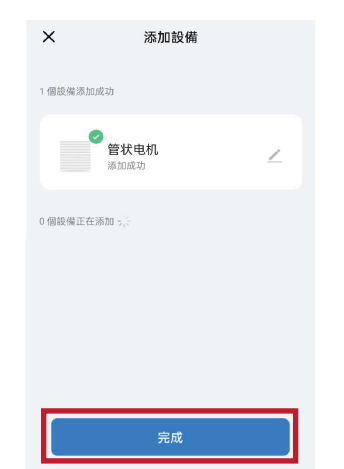

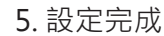

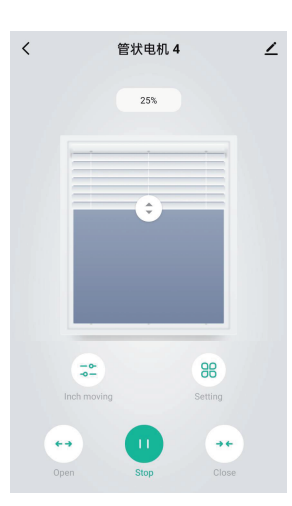

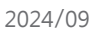